# **Enregistrer et partager votre cours (PC)**

## 1. Enregistrer votre cours avec Powerpoint

- 0. Préparez les applications dont vous avez besoin pour donner votre cours
- 1. Lancez PowerPoint<sup>1</sup>
- 2. Dans l'onglet « Insert », choisissez « Screen Recording » :

| ÷ ፴ ଅ·ở ⊟     |                 |          |                                                                   |             |               | Presentation1 - PowerPoint |                                                                             |        |        |                     |                  |                            | Sign in      |                   | <u>۲</u> | - C  | 2                   |                          |                                                                                    |
|---------------|-----------------|----------|-------------------------------------------------------------------|-------------|---------------|----------------------------|-----------------------------------------------------------------------------|--------|--------|---------------------|------------------|----------------------------|--------------|-------------------|----------|------|---------------------|--------------------------|------------------------------------------------------------------------------------|
| File          | Hom             | e Insert | Design                                                            | Transitions | Animations    | Slide Show                 | Review                                                                      | View   | Help   | Acrob               | at Ç             | Tell me                    | what you wan | t to do           |          |      |                     |                          | $\Omega_{\!\!\!\!\!\!\!\!\!\!\!\!\!\!\!\!\!\!\!\!\!\!\!\!\!\!\!\!\!\!\!\!\!\!\!\!$ |
| New<br>lide + | Table<br>Tables | Pictures | Online Pictur<br>Screenshot <del>+</del><br>Photo Alburr<br>nages | res Shapes  | illustrations | ntArt Ada<br>t ins         | - Zoom                                                                      | Link A | Action | tomment<br>Comments | A<br>Text<br>Box | Header<br>& Footer<br>Text | VordArt      | Ω<br>Symbols<br>Ť | Video    | Medi | Screen<br>Recording | Insert<br>Media<br>Media | t<br>a                                                                             |
|               |                 |          |                                                                   |             |               | 1                          | 9 9 1 8 1 7 1 6 1 5 1 4 1 3 1 2 1 1 1 0 1 1 1 2 1 3 1 4 1 3 1 5 1 6 1 1 8 1 |        |        |                     |                  |                            | 1.9.         |                   |          |      |                     |                          |                                                                                    |

3. Choisissez la zone de l'écran à enregistrer :

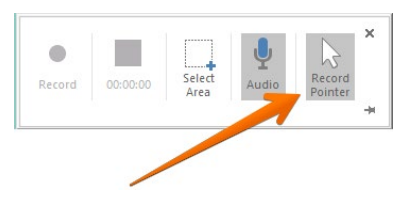

4. Cliquez sur le bouton « Record » pour débuter l'enregistrement et faites votre présentation :

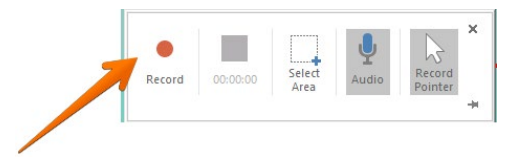

<sup>&</sup>lt;sup>1</sup> Utilisez la dernière version de l'application.

- 5. Stoppez l'enregistrement avec la commande « Windows + Majuscule + Q »
- 6. Enregistrez la vidéo ainsi créée : clic droit de la souris, puis « Save Media as... » :

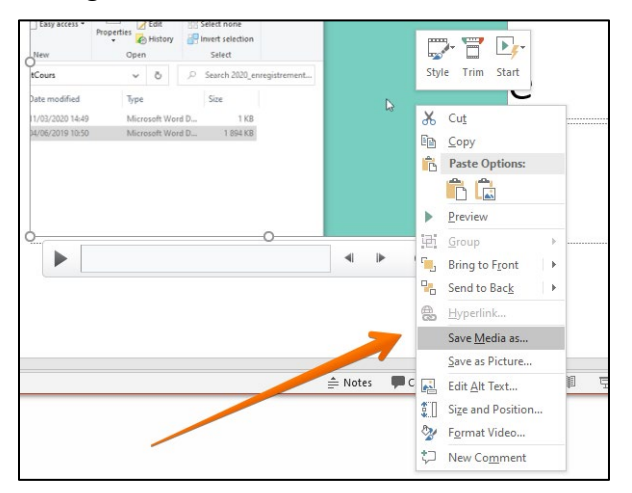

### 2. Partager avec SWITCHdrive

Deux possibilités : A. Avec l'application SWITCHdrive installée sur votre PC, ou B. Avec un navigateur web.

# A. Si vous avez l'application SWITCHdrive installée sur votre PC

Dans un dossier qui se synchronise avec SWITCHdrive : clic droit sur le fichier, puis choisir l'option « Copy public link to clipboard » dans l'option SWITCHdrive menu qui apparaît alors :

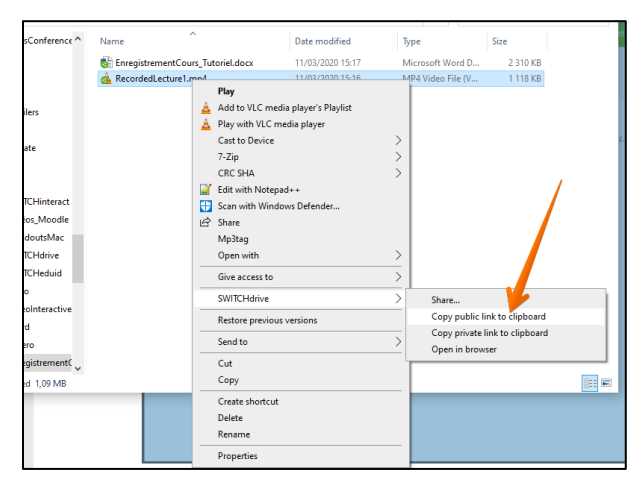

Votre presse-papier contient maintenant un lien vers le fichier, que vous pouvez partager sur Moodle (p. ex. comme URL, dans un forum, etc.).

#### B. Si vous souhaitez partager en utilisant un navigateur web

- B0. Connectez-vous à SWITCHdrive sur votre navigateur web : <u>drive.switch.ch</u> (pensez à utiliser SWITCH edu-ID !)
- B1. Naviguez dans le sous-dossier où vous souhaitez déposer votre enregistrement (le cas échéant, créez un nouveau sous-dossier)
- B2. Glissez le fichier depuis votre ordinateur vers la fenêtre du navigateur web :

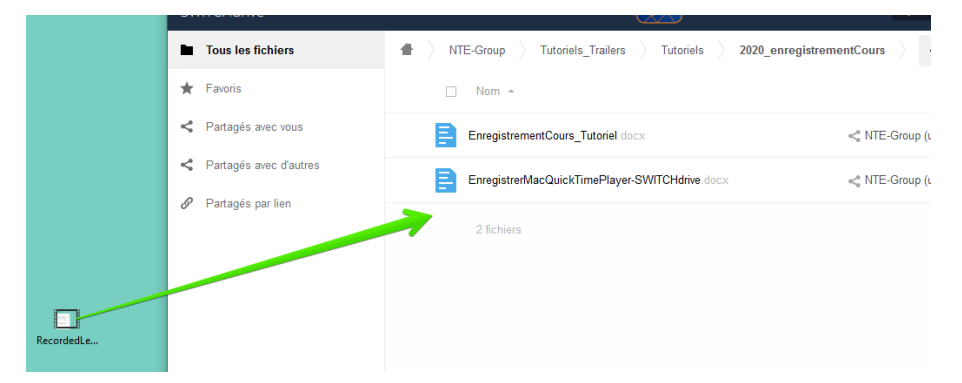

B3. Cliquez sur l'icône de partage :

| EnregistrementCours_Tutoriel.docx | NTE-Group (unifr.ch)   | <br>2.3 MB | il y a 6 mir |
|-----------------------------------|------------------------|------------|--------------|
| RecordedLecture1.mp4              | < NTE-Group (unifr.ch) | <br>1.1 MB | il y a 6 mir |
|                                   |                        |            |              |

#### Enregistrer et partager votre cours (PC)

B4. Dans la partie droite de la page qui apparaît alors, cliquez sur « Liens publics » :

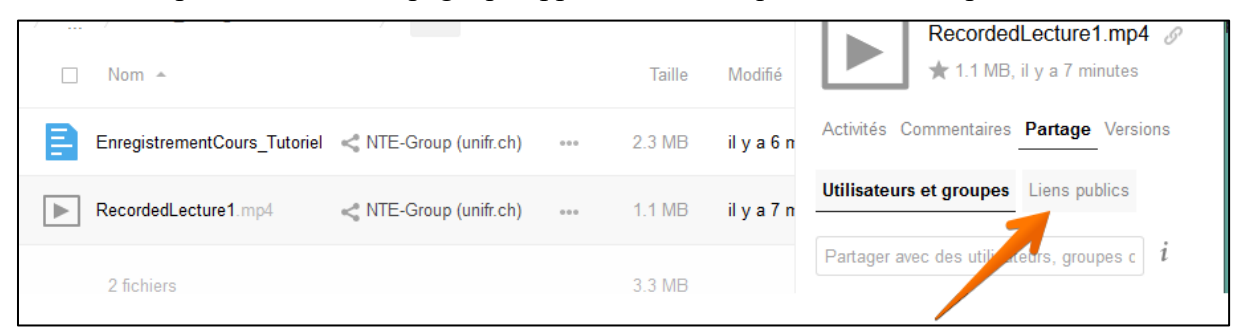

B5. Cliquez sur « Créer un lien public » :

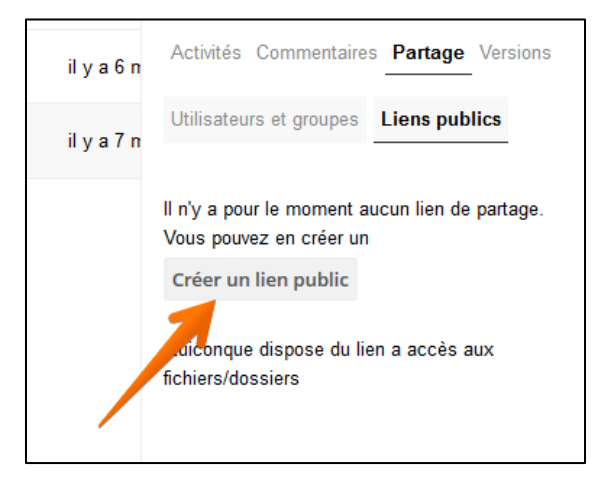

B6. Dans la fenêtre qui apparaît alors, cliquez sur le bouton « Partager » :

| RecordedLecture1.mp4                                                           | <b>&lt; NTE-Group (unifr.ch)</b> ••• 1.1 MB              | ll r<br>Vo |
|--------------------------------------------------------------------------------|----------------------------------------------------------|------------|
| Créer le lien de partage : /NTE-0<br>/2020_enregistrementCours/Re              | Group/Tutoriels_Trailers/Tutoriels<br>cordedLecture1.mp4 | ×          |
| Nom du lien                                                                    |                                                          |            |
| Lien public                                                                    |                                                          |            |
| Télécharger / Voir<br>Les bénéficiaires peuvent voir ou téléci<br>Mot de passe | harger le contenu.                                       |            |
| Choisissez un mot de passe                                                     |                                                          |            |
| Expiration                                                                     |                                                          |            |
| Sélectionner une date d'expiration                                             | <b>\</b>                                                 |            |
| Annuler                                                                        | Partag                                                   | ger        |

B7. Vous pouvez maintenant copier le lien :

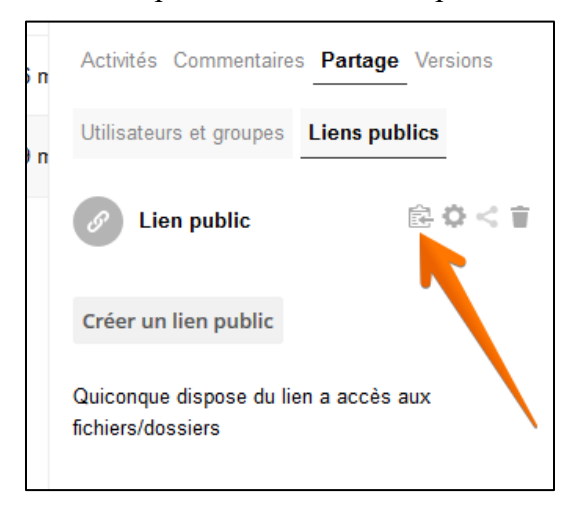

Votre presse-papier contient maintenant un lien vers le fichier, que vous pouvez partager sur Moodle (p. ex. comme URL, dans un forum, etc.).